## Survey123 i ArcGIS Portal

Guide för att ladda ner och använda Survey123 för formulär på mobila enheter.

้ที่งร

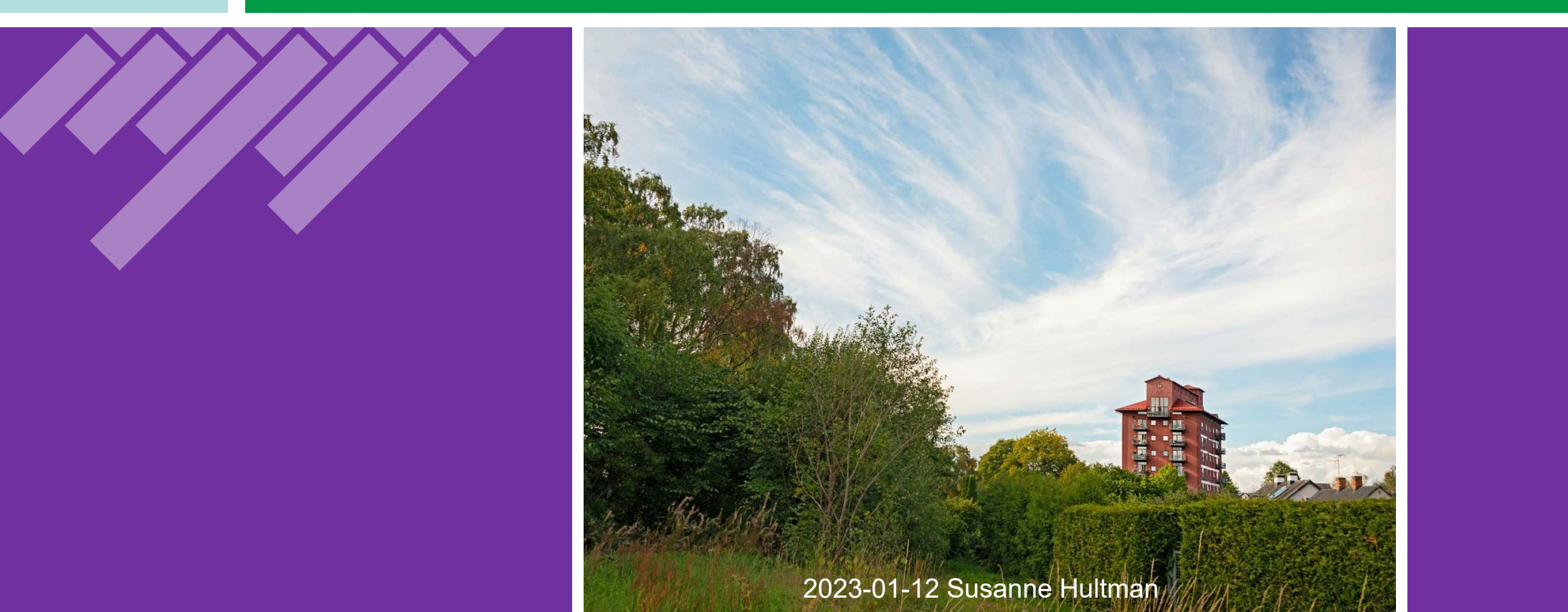

## INNEHÅLL

- Öppna undersökningens webbsida 1 2
- Ladda ner appen Survey123
- Kartfunktioner 1 5
- Fylla i formuläret 1 2
- Bifoga bild och skicka in formuläret

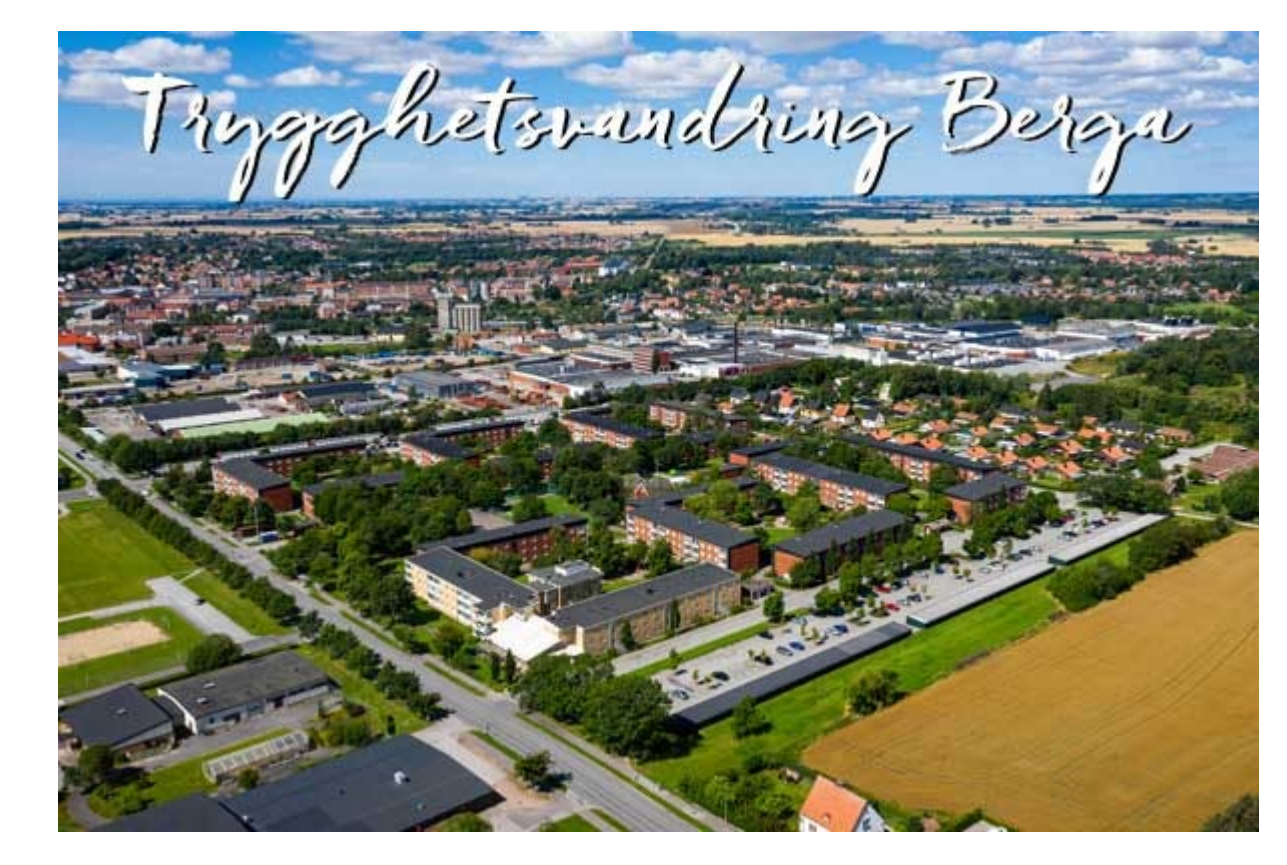

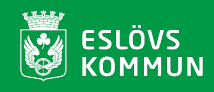

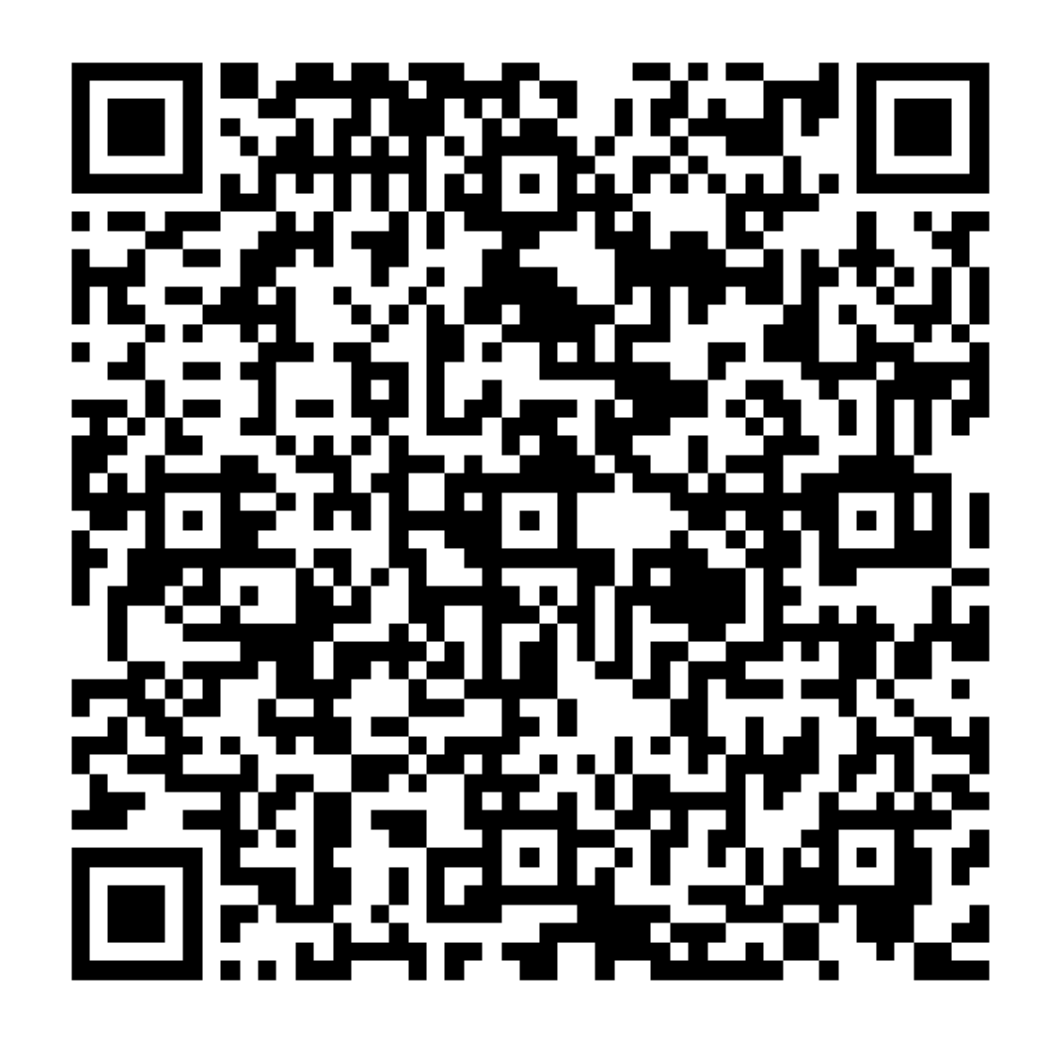

## Öppna undersökningens webbsida (1)

Ett formulär gjort i Survey123 kan öppnas på en webbsida och fyllas i där, men om du vill använda en mobil enhet är det alltid lättare att fylla i formuläret via appen Survey123. På följande sidor får du mer information om hur du gör detta.

Om undersökningen är offentlig behöver du aldrig logga in för att komma åt den, men du behöver ha direktlänken. Använd länken nedan eller skanna QR-koden till vänster för att komma till trygghetsvandringen.

Länk till Trygghetsvandringen Berga 28/2 – 28/3 2023.

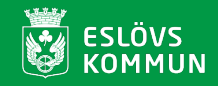

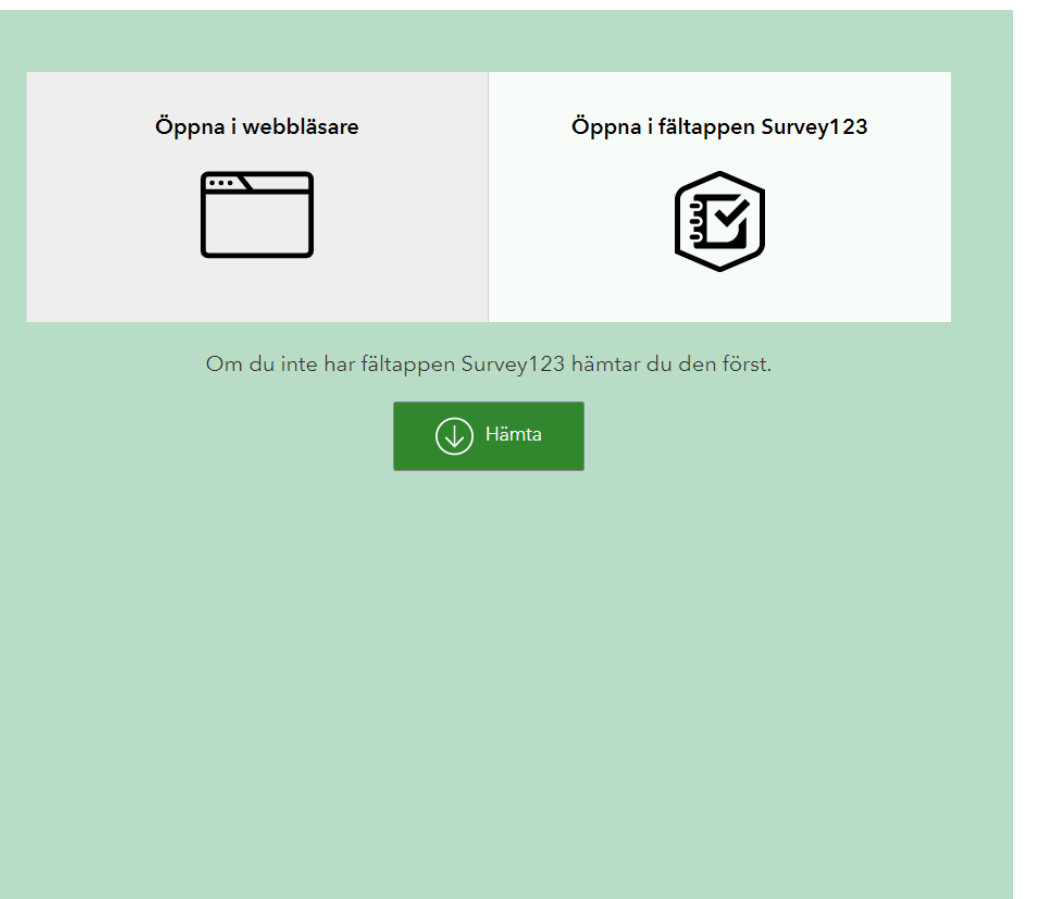

## Öppna undersökningens webbsida (2)

Använder du en mobil enhet och öppnar länken i en webbläsare på din mobila enhet får du välja mellan att öppna i webbläsaren eller att öppna i fältappen Survey123. Har du inte appen installerad kan du hämta den genom att klicka på den gröna knappen.

Sidorna som följer i den här guiden visar hur du använder appen på en mobil enhet.

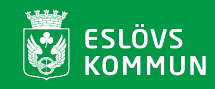

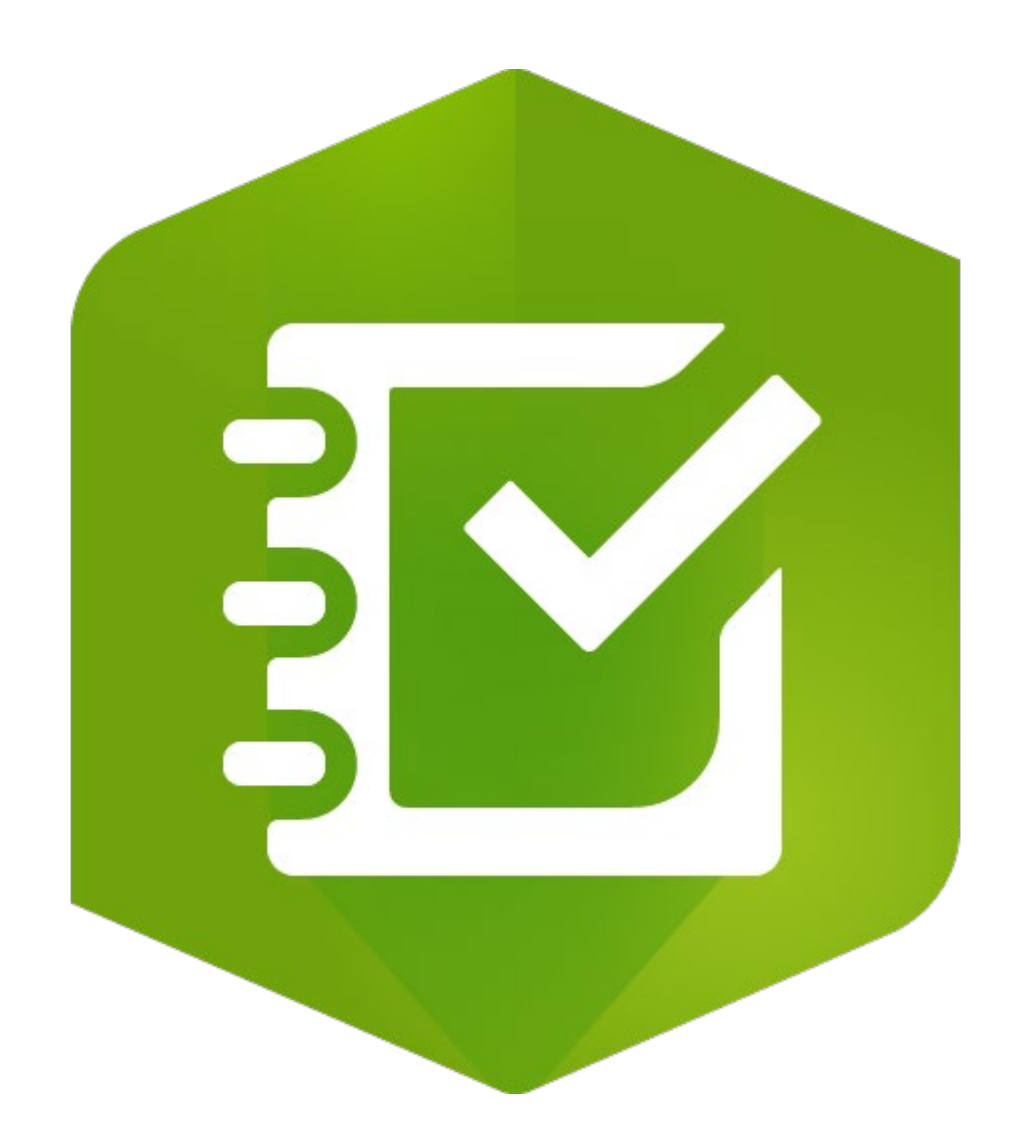

## Ladda ner appen Survey123

Du kan också ladda ner appen innan du öppnar undersökningen och kan då göra ditt val direkt. Sök på App Store eller Play Butik efter appen ArcGIS Survey123 och ladda ner den till din mobila enhet. Du får också träff om du söker på esri, som är företaget bakom appen. Ikonen för appen ser du här till vänster.

I den här guiden visas hur man lägger in en punkt med en iPad men det ser ut ungefär likadant på andra mobila enheter.

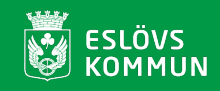

Rapportera en plats vid trygghetsvandringen genom att på kartan markera platsen och fylla i formuläret. Stjärnmärkta frågor är obligatoriska.

#### Plats\*

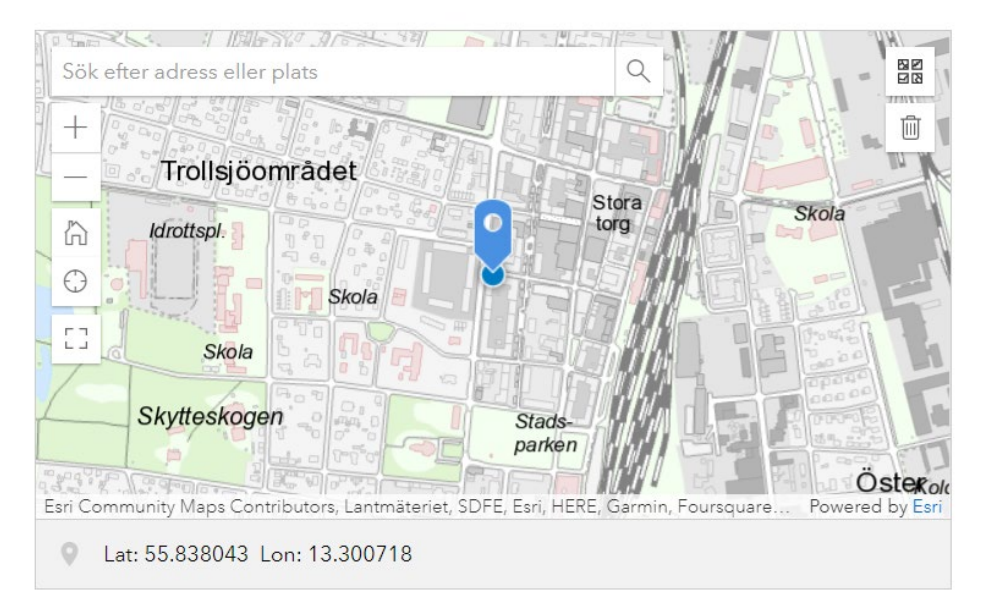

## **Kartfunktioner (1)**

Det första du möts av är en karta som är inzoomad på den plats du befinner dig på, förutsatt att du har tillåtit appen att spåra din plats. För att ute i fält kunna lägga in en punkt där du är måste du tillåta detta.

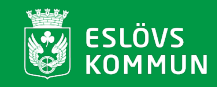

Rapportera en plats vid trygghetsvandringen genom att på kartan markera platsen och fylla i formuläret. Stjärnmärkta frågor är obligatoriska.

#### Plats\*

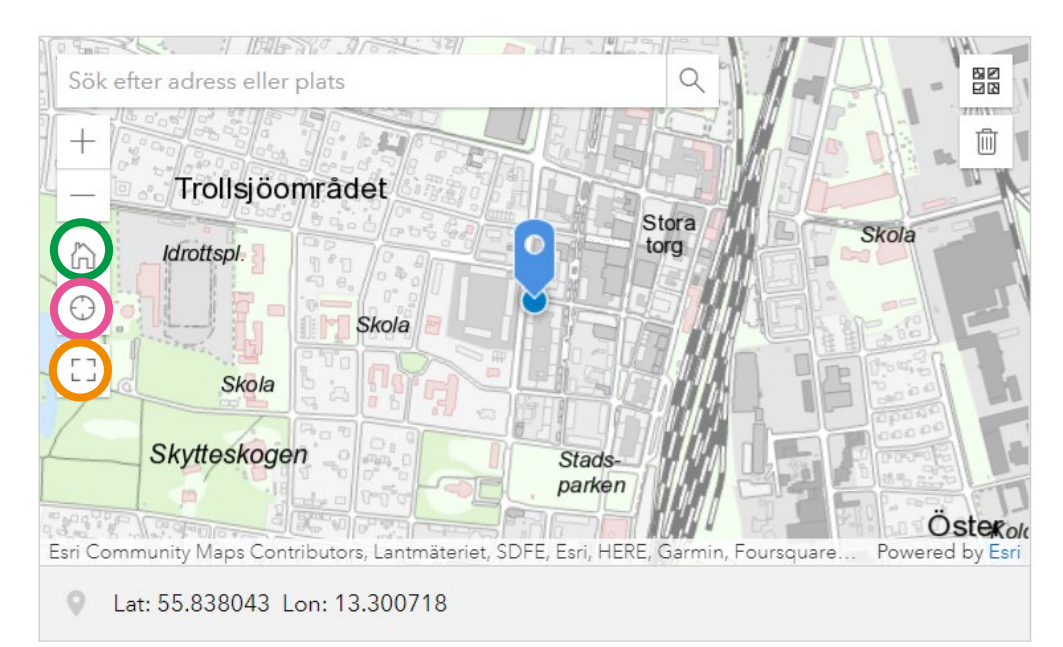

## **Kartfunktioner (2)**

Du kan ta tag i kartbilden och flytta den som du vill, men det finns också andra funktioner för att förflytta den:

Peka på huset (inringat i grönt i bilden till vänster) så kommer du till det område där trygghetsvandringen ska ske, dvs. Bergaområdet.

Peka på cirkeln (inringad i rosa) så zoomas du till platsen där du befinner dig.

Peka på kvadraten (inringad i orange) så får du upp kartan i fullskärmsläge. För att gå tillbaka i normalläge, pekar du på symbolen en gång till.

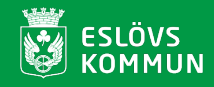

Rapportera en plats vid trygghetsvandringen genom att på kartan markera platsen och fylla i formuläret. Stjärnmärkta frågor är obligatoriska.

#### Plats\*

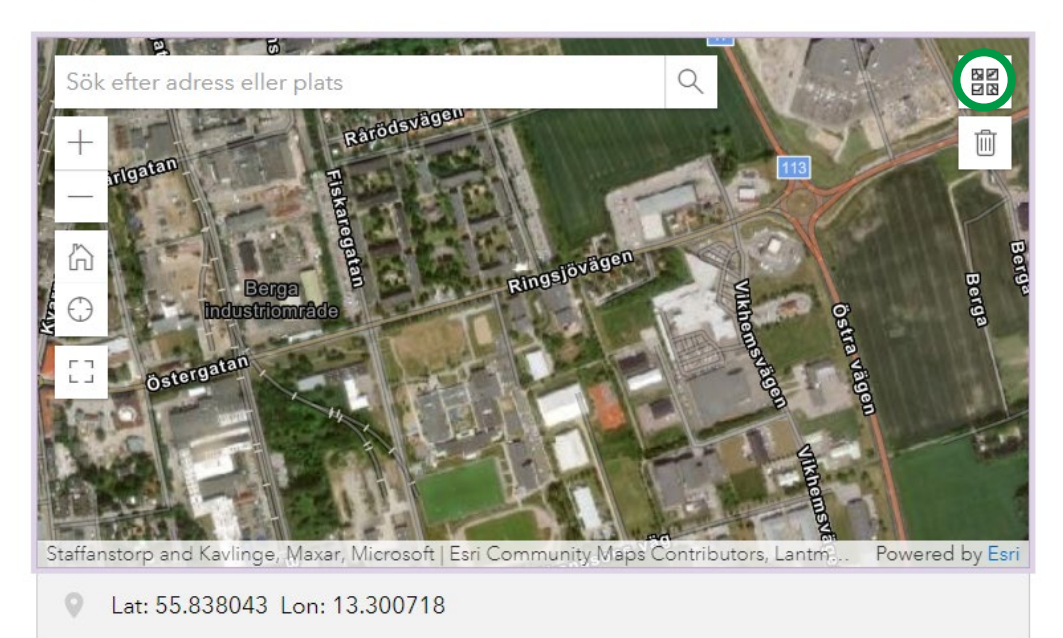

## **Kartfunktioner (3)**

Peka på symbolen högst upp till höger (inringat i grönt i bilden till vänster) så kan du välja en annan bakgrundskarta, t.ex. ett flygfoto som i den här bilden.

Det finns förutom den nedtonade bakgrundskartan och flygfotot även en färgad bakgrundskarta.

Observera att flygfotot kan vara delvis inaktuellt. Det är inte vårt eget och inget vi kan påverka.

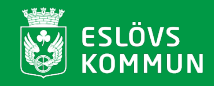

Rapportera en plats vid trygghetsvandringen genom att på kartan markera platsen och fylla i formuläret. Stjärnmärkta frågor är obligatoriska.

#### Plats\*

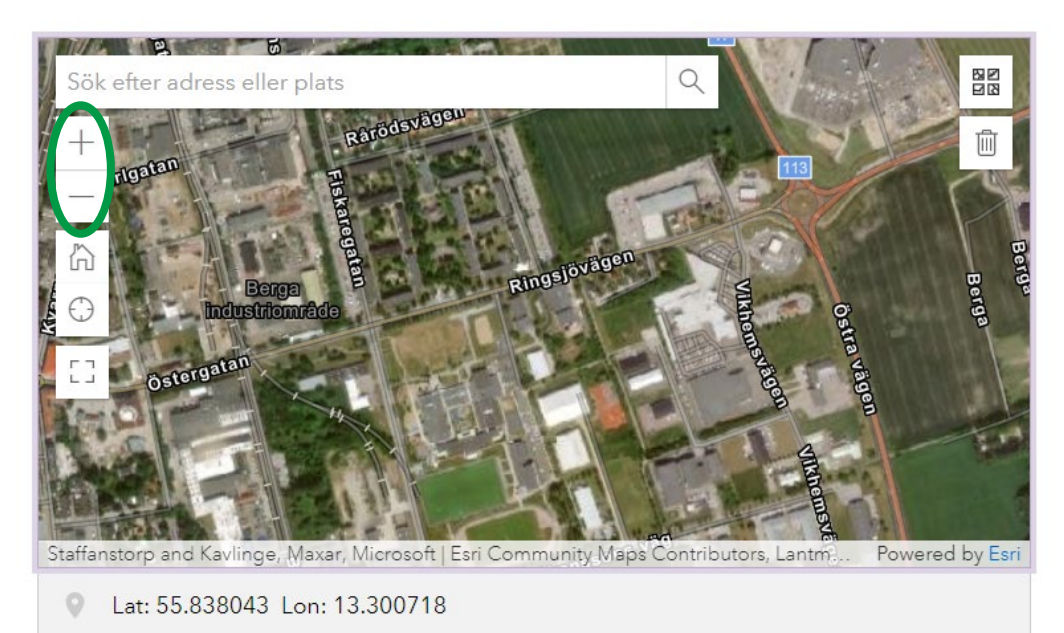

## **Kartfunktioner (4)**

Genom att peka på antingen plus- eller minustecknet (inringade i grönt) kan du zooma in eller ut i kartan.

Vill du söka upp en adress, kan du göra det i sökrutan, men sökrutinen söker i hela Sverige. Medan du skriver in adressen får du förslag som du direkt kan markera och zoomas därefter till rätt plats i kartan. En markering läggs in i kartan.

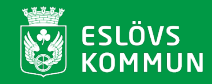

Rapportera en plats vid trygghetsvandringen genom att på kartan markera platsen och fylla i formuläret. Stjärnmärkta frågor är obligatoriska.

#### Plats\*

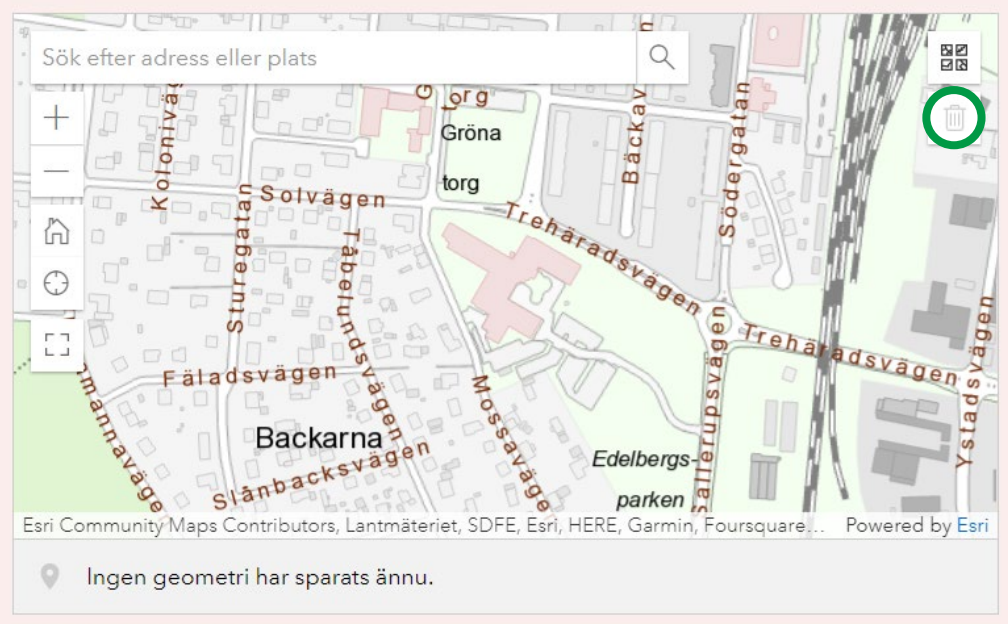

Den här frågan är obligatorisk

## **Kartfunktioner (5)**

Om du är nöjd med den markering som läggs in i kartan där du befinner dig eller den adress du sökt upp, behöver du inte göra mer i kartan utan kan gå vidare till själva formuläret. Markeringen finns redan i kartan.

Vill du i stället markera en annan plats, pekar du helt enkelt i kartan på den plats du vill rapportera.

Om du är missnöjd med markeringen kan du radera den genom att peka på papperskorgen (inringad i grönt), men kommer då att få information om att frågan är obligatorisk.

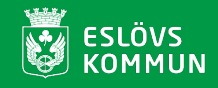

#### Kategori\*

Välj ett av alternativen i listan.

|                      | • |
|----------------------|---|
| Otrygg plats         |   |
| Trygg plats          |   |
| Skräpig plats        |   |
| Dålig belysning      |   |
| Klotter              |   |
| Skadegörelse         |   |
| Skymmande växtlighet |   |
| Trafikrelaterat      |   |
| Övrigt, vad?         | ~ |

Har du något förslag på förbättring?

## Fylla i formuläret (1)

Det första du väljer i formuläret är vilken kategori rapporteringen gäller. Om du inte tycker att något av de färdiga alternativen stämmer, kan du alltid välja Övrigt, vad? (inringat i grönt) och får då upp en ruta där du kan skriva in ett eget val.

Kategori är obligatoriskt att fylla i.

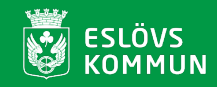

#### Ditt kön\*

Man Kvinna Annat

Förbättringsförslag

Har du något förslag på förbättring?

#### Övrig information

Har du något mer du vill säga om din rapportering?

## Fylla i formuläret (2)

Därefter markerar du ditt kön som är obligatoriskt att fylla i.

I listan under Din ålder får du upp olika åldersintervall där du om du vill kan markera vilket du tillhör. Detta är inte obligatoriskt.

l rutan under Förbättringsförslag kan du fylla i högst 256 tecken.

Under Övrig information kan du också fylla i högst 256 tecken.

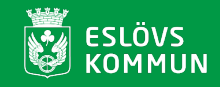

Ta ett foto

Ta gärna en bild av platsen.

|  | Släpp bild h | när eller välj bil | d | 6 |
|--|--------------|--------------------|---|---|
|  |              |                    |   |   |
|  |              | Skicka             |   |   |
|  |              |                    |   |   |

## Bifoga bild och skicka in formuläret

Ett foto av platsen är alltid bra att få in. Du kan antingen använda en bild du redan tagit eller så tar du en ny genom att peka på kamerasymbolen och använder din mobila enhets kamera för att ta en bild. När du är nöjd med bilden laddar du upp den och pekar till slut på Skicka.

Du kan nu välja att rapportera ännu en plats.

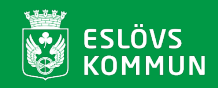

# ArcGIS® Survey123

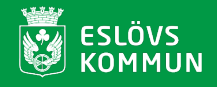